## Step 4: Download DICOMs or NIFTI

## a) Open MR session:

| 😽 Browse                                                       | e - New - U                                   | lpload - Tools - Help -   |         |   |                                                                             | Advanced |
|----------------------------------------------------------------|-----------------------------------------------|---------------------------|---------|---|-----------------------------------------------------------------------------|----------|
| PROJECT: 01303                                                 | > <u>20201203-35213</u>                       |                           |         |   |                                                                             |          |
| Subject De                                                     | etails: 202012                                | 03-35213                  |         |   |                                                                             |          |
| Details                                                        | Projects                                      |                           |         |   | Actions                                                                     |          |
| Accession #<br>Date Added<br>Birth year<br>Gender<br>Handednes | ¥ XNAT_ZIH2_S005<br>2020-12-04 11:27<br><br>s | 583<br>:56.569 (mame720c) |         |   | Edit<br>View XML<br>Add Experiment<br>Download XML<br>Email<br>Manage Files |          |
| Experiments<br>Date ≑                                          | Experiment                                    | Project                   | Label 🗢 | _ | Delete                                                                      |          |
| 2020-12-03                                                     | MR Session                                    | 01303 NICQA d32 FBIRN     | 16363_1 | _ |                                                                             |          |

## b) Click on ,Download Images'

| R S                                          | <u>01305</u> > <u>s</u><br>ession:                                                                  | UBJECT: 2019072<br>13914_1                                                                | 20 > <u>13914_1</u>                          |                                          |                                                |                               |                                  |                                                                  |       |      |   |  |
|----------------------------------------------|----------------------------------------------------------------------------------------------------|-------------------------------------------------------------------------------------------|----------------------------------------------|------------------------------------------|------------------------------------------------|-------------------------------|----------------------------------|------------------------------------------------------------------|-------|------|---|--|
| Deta                                         | ils Pro                                                                                             | ojects                                                                                    |                                              |                                          |                                                |                               | A                                | tions                                                            |       |      |   |  |
| Acce<br>Date<br>Date<br>Time<br>Scar<br>Scar | ession #:<br>Added:<br>:<br>::<br>::<br>::<br>::<br>::<br>::<br>::<br>::<br>::<br>::<br>:<br>:<br>: | XNAT_ZIH02,<br>12/09/2019 1<br>07/20/2019<br>09:04:38<br>MRC35213<br>SIEMENS Tri<br>: NIC | _E01354<br>1:44:32 (rbaensch)<br>oTim        | Subject:<br>Gender:<br>Handedne:<br>Age: | 20190720<br>58:<br>                            |                               | Ed<br>Bu<br>Vi<br>Do<br>Er<br>Vi | iit<br>iild<br>ew<br>wwnload<br>nail<br>anage Files<br>ew Images | •     |      |   |  |
| ans                                          | ,                                                                                                   |                                                                                           |                                              |                                          |                                                |                               | De                               | lete                                                             |       |      |   |  |
| Acqu<br>ans<br>Bulk /                        | ctions:                                                                                             | Download                                                                                  |                                              |                                          |                                                |                               | De                               | lete                                                             |       |      |   |  |
| Acqi<br>ans<br>Bulk /                        | Actions:                                                                                            | Download                                                                                  | Туре                                         | Se                                       | ries Desc                                      | Usability                     | De                               | Files                                                            |       | Note |   |  |
| Acqu<br>cans<br>Bulk /                       | Actions:<br>Scan<br>1                                                                               | Download                                                                                  | Type<br>ep2d_bold_rsfMR<br>antom             | Se<br>T_Ph er<br>ar                      | ries Desc<br>2d_bold_rsfMRT_Ph<br>tom          | Usability<br>usable           | De                               | Files<br>90.3 MB in 250                                          | files | Note |   |  |
| Acqu<br>cans<br>Bulk /                       | scan<br>1                                                                                           | Download                                                                                  | Type<br>ep2d_bold_rsfMR<br>antom<br>rf_noise | Se<br>T_Ph ep<br>ar<br>rf_               | ries Desc<br>2d_bold_rsfMRT_Ph<br>tom<br>noise | Usability<br>usable<br>usable | De                               | Files<br>90.3 MB in 250<br>10.0 MB in 50 fil                     | files | Note | - |  |

History

## c) Click on Download

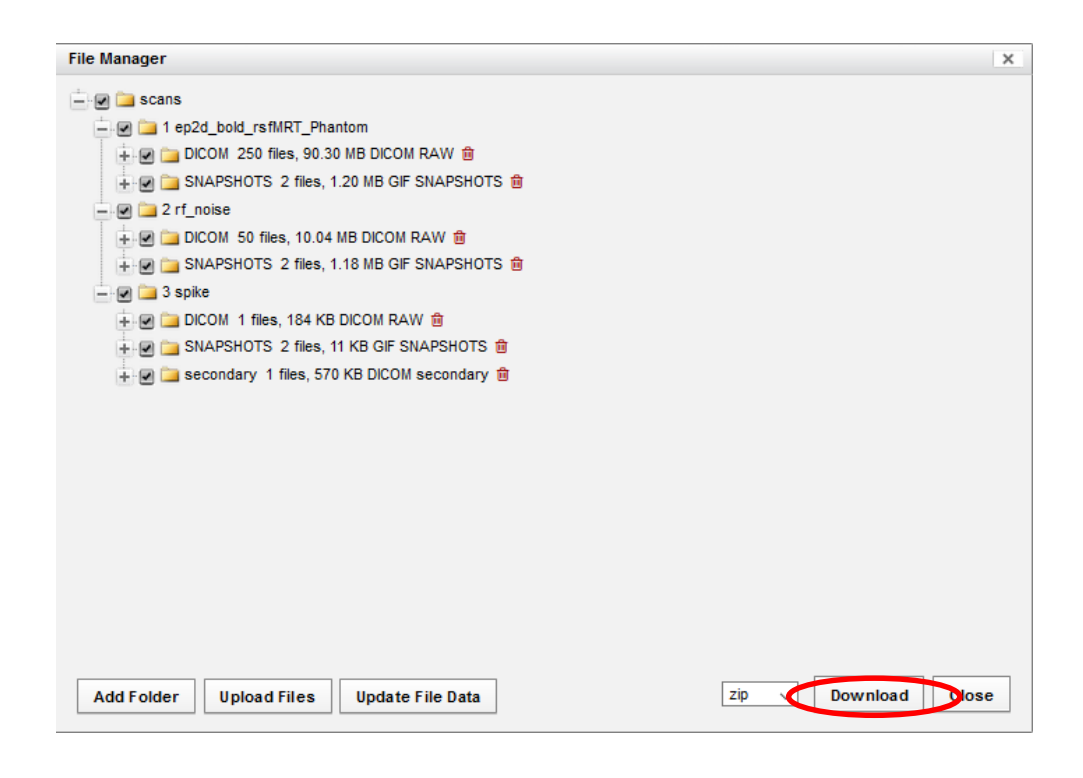

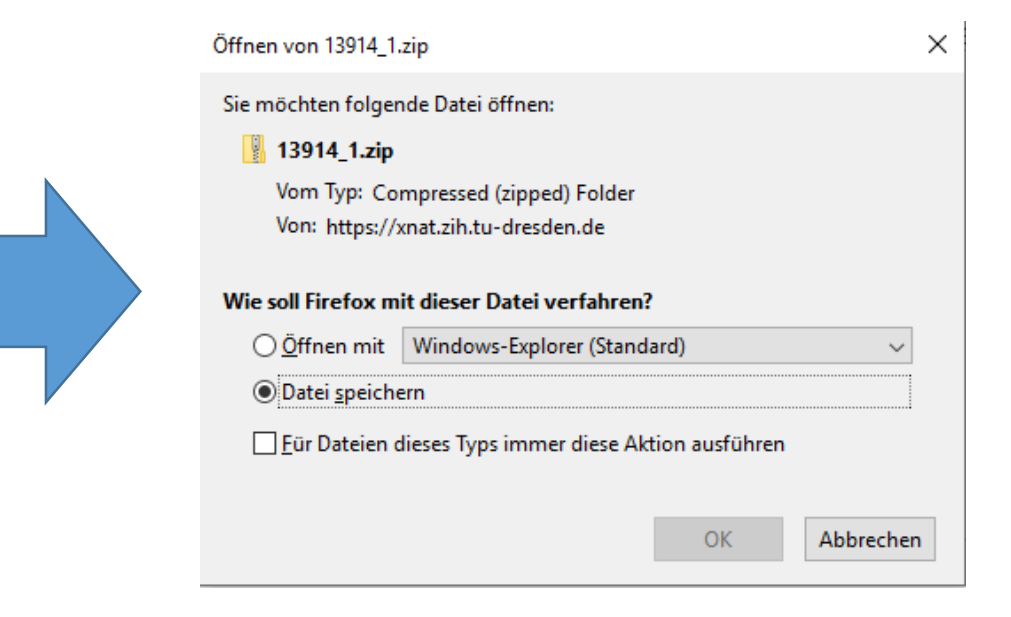